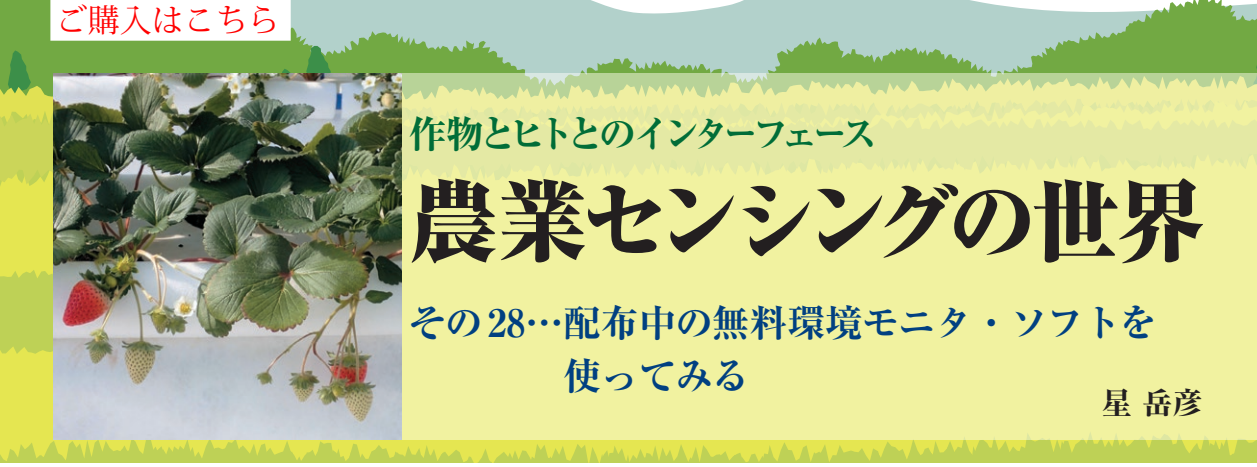

| 📕   🛃 📕 🖛                                                                 | C:¥Users¥hoshi¥Desktop¥UECS- | GEAR_CQ-IF_                  |                                   | -        | □ ×          |
|---------------------------------------------------------------------------|------------------------------|------------------------------|-----------------------------------|----------|--------------|
| ファイル ホーム                                                                  | 共有 表示                        |                              |                                   |          | ~ 🔋          |
| $\leftarrow \rightarrow \cdot \uparrow$                                   | UECS-GEAR_CQ-IF_ >           |                              |                                   | UECS-GEA | R_CQ-IF_Ø    |
| 2 m                                                                       | ^                            | 30 CD 04                     | 60.45                             | #17      |              |
| 有刑                                                                        | (1) 士 65 1 15                |                              |                                   | 44 Y 14  | L            |
| Sample                                                                    | ←代衣的UE                       | しい機商の設正                      | ノディリクリ                            | サンフィ     |              |
| Sys                                                                       |                              | 100111回数ナーク                  | ィスミリンシィ                           | ヘナム・     | ノオルタ         |
| UECSGEAR.ex                                                               | ■ ● UEUS-GI<br>              | EARINDYTA                    | ריטו עוציי)                       | リッシー     | 5夫打)         |
| Decs-deak-mandalpor<br>のサンプル理論データ cnv  サンプル理語計測記録ファンイルは Evcal C 19.469 KB |                              |                              |                                   |          |              |
| Q21 9 7 7 10 40 40 1                                                      | -9.65V - 9.2.2.7019          | R-児리!///jolyx///             | <ul> <li>Site Director</li> </ul> | C 19,    | 400 ND       |
| 5 個の項目 1 個の項目を選択 📰 📰                                                      |                              |                              |                                   |          |              |
|                                                                           | CVIIIVIVIICO                 | CEAD CO IE VO                |                                   |          |              |
|                                                                           | C#Users#nosni#Desktop#UECS-  | GEAR_CQ-IF_#Sys              |                                   |          | · ^_         |
| ファイル ホーム                                                                  | 共有 表示                        |                              |                                   |          | ~ 🕐          |
| ← → • ↑                                                                   | VECS-GEAR_CQ-IF_ > S         | iys >                        | v Ö 🔎                             | Sysの検索   |              |
| 名前                                                                        | ^                            | 更新日時                         | 種類                                | サイズ      |              |
| Log                                                                       | ←エラー,動作履用                    | 歴等の収録フォル                     | ダイル フォルダー                         |          |              |
| Rcd                                                                       | ←記録データの収                     | 録フォルダ                        | ファイル フォルダー                        |          |              |
| RoomEst0.ini                                                              | ←記録ファイル閲覧                    | 覧用設定ファイル                     | 構成設定                              |          | 2 KB         |
| RoomEst1.ini                                                              | ←No.1画面用設定                   | シテイル                         | 構成設定                              |          | 2 KB         |
| RoomEst2.ini                                                              | ←No.2画面用設定                   | ミマァイル                        | 構成設定                              |          | 2 KB         |
| RoomEst3.ini                                                              | ←No.3画面用設定                   | シアイル                         | 構成設定                              |          | 2 KB         |
| R Page Est ini                                                            |                              |                              |                                   |          |              |
| 100 ROOMEST                                                               | ←No.4画面用設定                   | シアイル                         | 構成設定                              |          | 2 KB         |
| RoomEstS.ini                                                              | ← No.4 画面用設定<br>← No.5 画面用設定 | <i>ニア・</i> デイシリレ<br>ニア・デイシリレ | 構成設定<br>構成設定                      |          | 2 KB<br>2 KB |

図1 評価用のサンプル・データを付けた UECS-GEAR パッケー ジのファイル構成

モニタ・ソフトウェアを使ってみよう

## ● ダウンロード

前回まで解説した、UECSマルチ環境センシング・ キットの環境計測データを記録・解析するモニタ・ソ フトウェアのUECS-GEARを使ってみましょう.

このソフトウェアはXGA (1024×768) 以上の表示 画面を持つWindows PCで動作し、UECSに準拠した 各種環境計測制御機器で使えます.ネットブックのよ うな安価なPCで十分動作できるようになっています.

UECS-GEARは、プログラム開発をご担当いただい たホルトプラン社(http://www.hortplan. com/uecs\_gear/)から、無保証のフリー・ソフト ウェアとして最新版をダウンロードできます.添付の マニュアルに従って設定すれば使用できます.さら に、有償でサポート、オーダメイドなどの依頼も可能 です.今回は、製作したマルチ環境センシング・キッ ト用に設定済みで、評価用のサンプル・データを付け たパッケージをhttps://hoshi-lab.info/ interface/UECS-GEAR CQ-IF.zipからダウン

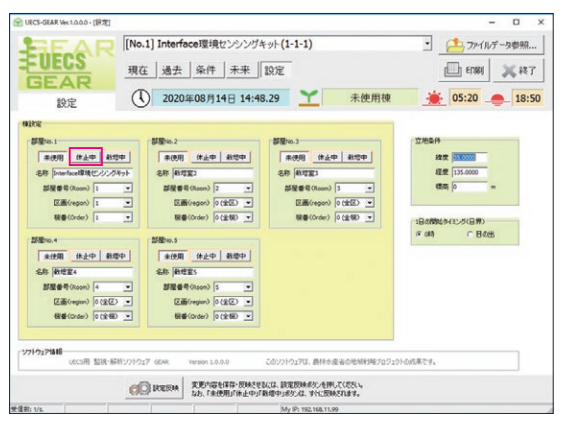

図2 UECS-GEAR設定画面の「休止」ボタンで計測データ記録 がスタートする

ロードできるようにしています. こちらからダウン ロードしたパッケージを,マルチ環境センシング・ キットにLANで接続したPCの適当なディレクトリ に展開します. 展開したフォルダ内のUECSGEAR. exeがプログラムです(図1).

## ● 起動と動作確認

インストール不要なのでエクスプローラーで UECSGEAR.exeをダブルクリックするだけで起動 します.初回の起動時には、「Windowsセキュリティ の重要な警告」のウィンドウが表示されます.UECS の通信に必要ですので「アクセスを許可する」ボタン をクリックします.しばらくするとメイン画面が表示 されますので、上部の「設定」ボタンをクリックする と、図2の画面に変わります.ここで、「部屋No.1」に 環境センシング・キットを設定していますので、その データ記録を開始するために赤丸で示した「休止中」 ボタンを押します.そして、右上の「×終了」ボタン を押し、確認メッセージに「OK」し、いったん終了し ます.その後、再度UECS-GEARを起動すると、マ ルチ環境センシング・キットの計測データが図3の通 り表示されます.これで使用準備が完了しました.

UECS-GEARは、PCを動作させたままにしておか ないと、データ記録ができません。Windowsの設定